## <u>คู่มือการแก้ไขประวัติส่วนตัวสำหรับนักศึกษา</u>

- หากข้อมูลให้กรบก้วนสมบูรณ์ แพ่อเป็นประโยชน์กับนักศึกษา และใช้ในการออกเอกสารสำคัญของนักศึกษา หากข้อมูลใดผิดและไม่สามารถแก้ไขได้ กรุณาติดต่องานทะเบียนนักศึกษา
  - เข้าสู่ระบบทะเบียนกลาง มหาวิทยาลัยเทคโนโลยีราชมงคลล้านนา ในส่วนของระบบ นักศึกษา คลิกที่นี่ <u>http://regis2015.rmutl.ac.th/student</u>

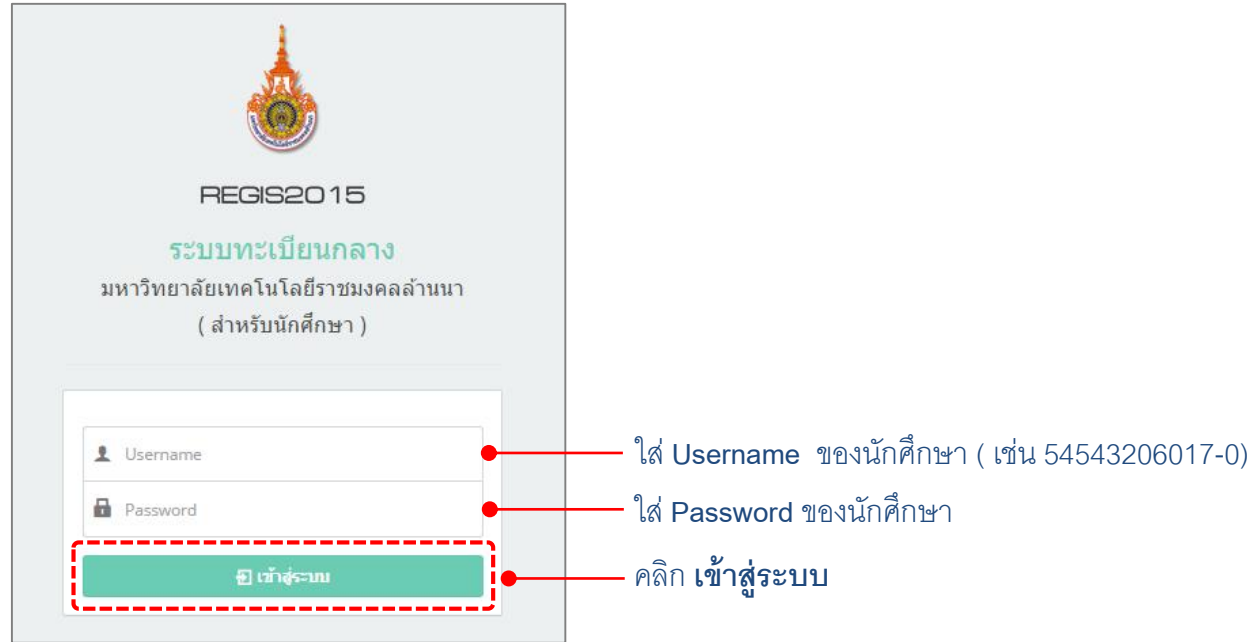

## มุมมองของนักศึกษาเมื่อเข้าสู่ระบบได้สำเร็จ

แสดงชื่อผู้ใช้งานในขณะนี้ เมนูใช้งาน 💩 REGIS2015 Ē ระบบทะเบียนกลาง มหาวิทยาลัยเทคโนโลยีราชมงคลล้านนา ( สำหรับนักศึกษา ) 💄 นักศึกษา ประวัติส่วนตัว S01 หลักสตรและแผน 502 ลงทะเบียน รหัสนักศึกษา 503 ผลลงทะเบียน 🕑 ข้อมูลนักศึกษา ชื่อ - สกล : S04 พิมพ์บัตรถงทะเบียน ชื่อ - สกล (อังกฤษ) : 👤 ประวัติส่วนด้ว รหัสประชาชน : S05 ลดวิชาเรียน 0 🎗 ประวัติครอบครัว สถานะนักศึกษา : S06 ผลการเรียน 🟛 ประวัติการศึกษา S07 แบบประเมิน เขดพื้นที่ : เทียงใหม่ คณะ : วิศวกรรมศาสตร์ S08 ขอสำเร็จการศึกษา วิศวกรรมไฟฟ้า สาขา : สาขาวิชา : วศ.บ.วิศวกรรมคอมพิวเตอร์ S09 ระบบจองคิว กยศ กลุ่มเรียน : วศ.บ.วิศวกรรมคอมพิวเตอร์ ป.ตรี (4-5ปี) ปกติ S10 ปฏิทินการศึกษา ชั้นปีที่ : เข้าระบบล่าสุดเมื่อ : 8 กันยายน 2558 09:51:01

– หน้าจอแสดงผลเมื่อเลือกใช้งานในเมนู

 ประวัติส่วนตัวของนักศึกษา สามารถแก้ไขข้อมูล จากเมนู <u>S00 ประวัตินักศึกษา</u> ได้แก่ <u>ข้อมูลนักศึกษา</u>, <u>ประวัติส่วนตัว</u>, <u>ประวัติครอบครัว</u> และ<u>ประวัติการศึกษา</u> การแก้ไขข้อมูลในส่วน ต่างๆ มีขั้นตอนดังนี้

|            |                             | เลือกเมนู S00 <b>ประวัติส่วนตัว</b> | 1                                                           |
|------------|-----------------------------|-------------------------------------|-------------------------------------------------------------|
|            | REGIS2015                   | \Xi ระบบทะเบียนกลาง มหาวิทยา        |                                                             |
| <b>•</b> 1 | <b>มักศึกษา</b>             | ประวัติส่วนตัว                      |                                                             |
| »          | S00 ประวัติส่วนตัว          |                                     |                                                             |
| »          | S01 หลักสูตรและแผน          |                                     |                                                             |
| »          | S02 ลงทะเบียน               |                                     |                                                             |
| >>         | S03 ผลลงทะเบียน             | 12 ข้อมอบักศึกษา                    |                                                             |
| >>         | S04 พิมพ์บัตรลงทะเบียน      | ประวัติส่วนตัว                      |                                                             |
| •          | S05 ลดวิชาเรียน             | 🧕 ประวัติครอบครัว 🗕                 | <br><b>3</b> แก้ไขข้อมูล <b>ประวัติครอบครัว</b> ของนักศึกษา |
| >>         | S06 ผลการเรียน              | 🏛 ประวัดิการศึกษา 🗕                 |                                                             |
| •          | S07 แบบประเม <sup>ิ</sup> น |                                     | - U                                                         |
| •          | S08 ขอสำเร็จการศึกษา        |                                     |                                                             |
| >>         | S09 ระบบจองคิว กยศ.         |                                     |                                                             |
| »          | S10 ปฏิทินการศึกษา          |                                     |                                                             |

**1** <u>การแก้ไขข้อมูลนักศึกษา</u> สามารถ *แก้ไขข้อมูลนักศึกษาได้เฉพาะ* ชื่อและนามสกุลที่เป็น ภาษาอังกฤษได้เท่านั้น มีขั้นตอน ดังนี้

1. แก้ไขข้อมูลของนักศึกษา คลิก 🛙 🛍 🕬 🕬 🕬 🕬 🖉

E

| ข้อมูลนักศึกษา  | 🕑 ข้อมูลนักศึกษา       |                                               |
|-----------------|------------------------|-----------------------------------------------|
| ประวัติส่วนตัว  |                        | 🥒 แก้ไขข้อมูลนักศึกษา                         |
| ประวัติครอบครัว | รหัสนักศึกษา :         |                                               |
|                 | <br>ชื่อ - สกุล :      | u                                             |
| ระวัติการศึกษา  | ชื่อ - สกุล (อังกฤษ) : |                                               |
|                 | รหัสประชาชน :          | 1303301103342                                 |
|                 | สถานะนักศึกษา :        |                                               |
|                 | เขตพื้นที่ :           | เชี้ยงใหม่                                    |
|                 | คณะ :                  | วิศวกรรมศาสตร์                                |
|                 | สาขา :                 | วิศวกรรมไฟฟ้า                                 |
|                 | สาขาวิชา :             | วศ.บ.วิศวกรรมคอมพิวเตอร์                      |
|                 | กลุ่มเรียน :           | วศ.บ.วิศวกรรมคอมพิวเตอร์ ป.ตรี (4-5ปี) ปกติ   |
|                 | ชั้นปีที่ :            | ,                                             |
|                 |                        | เข้าระบบล่าสุดเมื่อ ; 8 กันยายน 2558 09:51:01 |

| 2. คลิก             | 🥒 แก้ไขข้อมูลนีก | 🚈 เพื่อแก้ไขข้ | ้อมูล ซึ่งแก้ไข่ | ได้เฉพาะ ขึ  | ชื่อและนามส | <sub>่</sub> กุลภาษาอังกฤษ            |
|---------------------|------------------|----------------|------------------|--------------|-------------|---------------------------------------|
| 🕑 แก้ไขข้อมูล พื้นฐ | าน               |                |                  |              | ×           |                                       |
|                     | รหัสนักศึกษา :   |                |                  |              |             |                                       |
|                     | คำนำหน้าชื่อ :   | 2              |                  |              |             |                                       |
|                     | ชื่อ :           |                | นามสกุล :        | <u>.</u>     |             |                                       |
|                     | Firstname :      |                | Lastname :       |              | •           | – แก้ไข ชื่อและนามสกุล ภาษาอังกฤษ     |
|                     | Username :       | <u> </u>       | Password :       | 151010151310 |             |                                       |
| a                   | ขถานะนักศึกษา :  | 1              |                  |              |             |                                       |
|                     |                  |                |                  |              |             | — กด บันทึก เพื่อบันทิกข้อมูลที่แก้ไข |
|                     |                  |                |                  |              |             |                                       |

\*\*หมายเหตุ: ในส่วนข้อมูลของนักศึกษาที่พิดจะไม่สามารถแก้ไขได้ เช่น ชื่อ-นามสกุล, รหัสนักศึกษา นักศึกษาต้องยื่นคำร้องขอเพื่อขอแก้ไขได้ที่ งานทะเบียน\*\*

การแก้ไขประวัติส่วนตัว สามารถแก้ไขข้อมูลประวัติส่วนตัวได้ เช่น วันเกิด น้ำหนัก ส่วนสูง ที่อยู่ และข้อมูลอื่นๆ มีขั้นตอนดังนี้

แก้ไขข้อมูลประวัติส่วนตัว คลิก 💶 🕬 🕬 1. 🕑 ข้อมูลนักศึกษา 👤 ประวัติส่วนตั 🥒 แก้ไขประวัติส่วนตัว ชื่อ - สกุล : -🤱 ประวัติครอบครัว วันเกิด : 0000-00-00 🏛 ประวัติการศึกษา น้ำหนัก / ส่วนสูง : 0/0 อีเมล์ : การได้รับทุน : **ใ**ม่ได้รับทุน ไม่พิการ ความพิการ : เชื้อชาติ : ไทย ไม่ระบ หมู่โลหิด : สัญชาติ : ไทย **WM** : ข่าย ขนาดเสื้อกิจกรรม : ไม่ระบ อาชีพนักศึกษา : ไม่ระบุ ที่อยู่ที่ทำงาน : เบอร์โทรศัพท์ที่ท่างาน : สถานะสมรส : ใม่ระบุ ชื่อค่สมรส : อาชีพดู่สมรส : ใม่ระบุ

| ขข้อมูลประวัตินักศึกษา                                                                                                    |                                                                                             |                | v                                     |           | -                                                    |
|----------------------------------------------------------------------------------------------------|---------------------------------------------------------------------------------------------|----------------|---------------------------------------|-----------|------------------------------------------------------|
|                                                                                                    |                                                                                             |                |                                       | >         |                                                      |
| รหัสนักศึกษา :                                                                                                    |                                                                                             |                |                                       | <b>}●</b> | 🛑 แก้ไข <u>ข้อมูลพื้นฐาน</u> ของนักศึก               |
| ชื่อ - สกุล :                                                                                                    |                                                                                             |                |                                       |           |                                                      |
| วันเกิด :                                                                                                    | 0000-00-00                                                                                  | อีเมล :        | •                                     |           |                                                      |
| น้ำหนัก :                                                                                                    | 0                                                                                           | ส่วนสูง :      | 0                                     |           |                                                      |
| เพศ :                                                                                                    | ชาย 🔻                                                                                       | ไชด์เสื้อ :    | ไม่ระบุ 🔻                             |           |                                                      |
| หมู่โลหิด :                                                                                                    | ไม่ระบุ 🔻                                                                                   | เชื้อชาติ :    | ไทย 🔻                                 |           |                                                      |
| สัญชาติ :                                                                                                    | ไทย 🔻                                                                                       |                |                                       |           |                                                      |
| จำนวนพี่น้อง :                                                                                                    | 0                                                                                           |                |                                       |           |                                                      |
| จำนวนพี่น้องที่ศึกษาอยู่ :                                                                                                    | 0                                                                                           | จำนวนพี่น้องที | 0                                     |           |                                                      |
| ความสามารถหรือความสมใจบั                                                                                                    | โมพิเศษ -                                                                                   | ห่างาน :       |                                       |           |                                                      |
| N                                                                                                    |                                                                                             |                |                                       |           |                                                      |
| ເທຣນທຸນ :                                                                                                    | ไม่ได้รับทุน ▼                                                                              | ความพการ :     | ไม่พิการ                              | <b>T</b>  |                                                      |
| อาชีพนักศึกษา :                                                                                                    | ไม่ระบุ                                                                                     |                | Υ                                     |           |                                                      |
| ที่อยู่ที่ทำงาน :                                                                                                    | ·                                                                                           |                |                                       |           |                                                      |
| เบอร์โทรศัพท์ที่ทำงาน :                                                                                                    |                                                                                             |                |                                       | /         |                                                      |
| สถานภาพ ·                                                                                                    | "ไม่ระาเ                                                                                    |                |                                       |           | ่ <b></b> แก้ไข ข้อมูลเกี่ยวกับ <u><b>สถานภา</b></u> |
| ชื่อค่สนเส -                                                                                                    | throug .                                                                                    |                |                                       |           |                                                      |
| มปพุฒมรด .                                                                                                    |                                                                                             |                | _                                     |           |                                                      |
| ดูสมรสอาชพ :                                                                                                    | ไม่ระบุ                                                                                     |                | · · · · · · · · · · · · · · · · · · · |           |                                                      |
| ** ที่อยู่ตามทะเบียนบ้าน                                                                                                    |                                                                                             |                |                                       | ·>        |                                                      |
| เลขรหัสประจำบ้าน :                                                                                                    |                                                                                             |                |                                       | •         | แก้ไข <u>ที่อยู่ตามทะเบียนบ่าน</u>                   |
| บ้านเลขที่ :                                                                                                    |                                                                                             |                |                                       |           |                                                      |
| ani -                                                                                                    |                                                                                             |                |                                       |           |                                                      |
| สำนานกับน                                                                                                    |                                                                                             |                |                                       |           |                                                      |
| 2004g0 m .                                                                                                    |                                                                                             |                |                                       |           |                                                      |
| . 150-150                                                                                                    | •                                                                                           |                |                                       |           |                                                      |
| ชื่อคนน :                                                                                                    | -                                                                                           |                |                                       |           |                                                      |
| ຈັงหวัด :                                                                                                    | ใม่ระบุ                                                                                     | •              |                                       |           |                                                      |
| อำเคอ :                                                                                                    | ใม่ระบุ                                                                                     | •              |                                       |           |                                                      |
| ฝามล :                                                                                                    | "ນເຈະນຸ                                                                                     | •              |                                       |           |                                                      |
|                                                                                                    |                                                                                             |                |                                       |           |                                                      |
| รหัสไปรษณีย์ :                                                                                                    |                                                                                             |                |                                       |           |                                                      |
| รนัสไปรษณีย์ :<br>เบอร์โทรศัพท์ :                                                                                                    |                                                                                             |                |                                       | <u> </u>  |                                                      |
| รนัสไปรษณีย์ :<br>เบอร์โทรศัพท์ :                                                                                                    |                                                                                             |                |                                       | )         |                                                      |
| านัสไปรษณีย์ :<br>เมอรโทรศัพท์ :<br>** ที่อยู่ที่สามารถติดต่อได้                                                                                                    |                                                                                             |                |                                       | )<br>)    | แก้ไข <b>ที่อยู่ที่สามารถติดต่อไ</b> ด้              |
| านัสไปรษณีย์ :<br>เบอร์โทรสัพท์ :<br>** ที่อยู่ที่สามารถดิดต่อได้<br>บ้านเลชที่ :                                                                                                    | ·                                                                                           |                |                                       | )         | <br>แก้ไข <b>ที่อยู่ที่สามารถติดต่อไ</b> ด้          |
| รนัสไปรษณีย์ :<br>เมอร์โทรสังหร์ :<br>** ที่อยู่ที่สามารถติดต่อได้<br>บ้านเลชที :<br>หมู่ :                                                                                                    |                                                                                             |                |                                       |           | แก้ไข <b>ที่อยู่ที่สามารถติดต่อไ</b> ด้              |
| านัสไปรษณีย์ :<br>เมอร์โทรสัทท์ :<br>** ที่อยู่ที่สามารถดิดต่อได้<br>บ้านเลขที :<br>หมู่ :<br>ชื่อหมู่บ้าน :                                                                                                    |                                                                                             |                |                                       |           | แก้ไข <b>ที่อยู่ที่สามารถติดต่อไ</b> ด้              |
| านัสไปรษณีย์ :<br>เมอร์โทรสัทท์ :<br>** ที่อยู่ที่สามารถดัดต่อได้<br>บ้านเลขที :<br>หมู่ :<br>ชื่อหมู่บ้าน :<br>ชื่อชอย :                                                                                                    | · · · · · · · · · · · · · · · · · · ·                                                       |                |                                       |           | แก้ไข <b>ที่อยู่ที่สามารถติดต่อไ</b> ด้              |
| านัสไปรษณีย์ :<br>เบอร์โทรสัทท์ :<br>** ที่อยู่ที่สามารถดัดต่อได้<br>บ้านเลชที :<br>หมู่ :<br>ชื่อหมู่บ้าน :<br>ชื่อชอย :<br>ชื่องนม :                                                                                                    | ·<br>·<br>·                                                                                 |                |                                       |           | แก้ไข <b>ที่อยู่ที่สามารถติดต่อไ</b> ด้              |
| านัสไปรษณีม์ :<br>เมอร์โทรดัพท์ :<br>** ที่อยู่ที่สามารถดัดต่อได้<br>บ้านเลขที :<br>หมู่ :<br>ชื่อหมู่บ้าน :<br>ชื่อช่อย :<br>ชื่อถนน :<br>รังหวัด :                                                                                                    | <br><br><br><br>                                                                            |                |                                       |           | แก้ไข <u>ที่อยู่ที่สามารถติดต่อได้</u>               |
| านัสไปรษณีม์ :<br>เมอร์โทรสังหร์ :<br>** ที่อยู่ที่สามารถตัดต่อได้<br>บ้านเลชที่ :<br>หมู่ :<br>ชื่อหมู่บ้าน :<br>ชื่อชอย :<br>ชื่อถนน :<br>จังหวัด :<br>อำเภอ :                                                                                                    | -                                                                                           | •              |                                       |           | แก้ไข <b>ที่อยู่ที่สามารถติดต่อไ</b> ด้              |
| านัสไปรษณีย์ :<br>เมอร์โทรสัทท์ :<br>** ที่อยู่ที่สามารถติดต่อได้<br>บ้านเลชที่ :<br>หมู่ :<br>ชื่อหมุ่บ้าน :<br>ชื่อชอย :<br>ชื่อถาม :<br>รังหวัด :<br>อำเภอ :<br>ต่านอ :                                                                                          |                                                                                             |                |                                       |           | แก้ไข <b>ที่อยู่ที่สามารถติดต่อไ</b> ด้              |
| านัสไปรษณีย์ :<br>เมอร์โหรดัทท์ :<br>** ที่อยู่ที่สามารถดิดต่อได้<br>บ้านเลขที :<br>หมู่ :<br>ชื่อหอย :<br>ชื่อชอย :<br>ชื่อชอย :<br>ชื่อชอย :<br>ชื่อหอย :<br>ชื่อหอย :<br>ชื่อหอย :<br>ชื่อหอย :<br>ชื่อหอย :<br>ชื่อหอย :<br>ชื่อหอย :<br>ชื่อหอย :<br>ชื่อหอย : | -<br>-<br>-<br>-<br>-<br>-<br>-<br>-<br>-<br>-<br>-<br>-<br>-<br>-<br>-<br>-<br>-<br>-<br>- |                |                                       |           | แก้ไข <b>ที่อยู่ที่สามารถติดต่อไ</b> ด้              |
| านัสไปรษณีย์ :<br>เบอร์โทรสัทท์ :<br>** ที่อยู่ที่สามารถดัดต่อได้<br>บ้านเอชที :<br>เป่ :<br>ชื่อหุมุบ้าน :<br>ชื่อช่อย :<br>ชื่อสนย :<br>ชื่อสนย :<br>ชื่อสนย :<br>อำเภอ :<br>ดำบอ :<br>รนัสไปรษณีย์ :<br>เบอร์โทรศัทท์ :                                          |                                                                                             | •              |                                       |           | แก้ไข <b>ที่อยู่ที่สามารถติดต่อไ</b> ด้              |

แก้ไขข้อมูลประวัติครอบครัว คลิก 4 ประวัติครอบครัว

| 🕑 ข้อมูลนักศึกษา                      |                      | <u>≵</u> ประวัติครอบคร่   | à                      |                                                                                                    |
|---------------------------------------|----------------------|---------------------------|------------------------|----------------------------------------------------------------------------------------------------|
| 👤 ประวัติส่วนตัว                      |                      |                           |                        | 🖉 แก้ไขประวัติครอบครัว                                                                                                    |
| A ประวัติครอบครัว                     |                      |                           | ชื่อ - สกุล :          |                                                                                                    |
| 🏛 ประวัติการศึกษา                     |                      |                           | สถานะครอบครัว :        | ไม่ระบุ                                                                                                    |
|                                       |                      |                           | ชื่อบิดา :             | -                                                                                                    |
|                                       |                      |                           | นามสกุลบิดา :          |                                                                                                    |
|                                       |                      |                           | ชื่อบิดา ภาษาอังกฤษ :  |                                                                                                    |
|                                       |                      |                           | นามสกุลบดา ภาษาองกฤษ : | -<br>1.45-                                                                                                    |
|                                       |                      |                           | G711911011:            | NITLIN                                                                                                    |
| _                                     |                      |                           |                        |                                                                                                    |
| . คลิก 🖊                              | แก้ไขประวัติครอบครัว | ເพื่อแก้ไข                | ข้อมูลในส่วนเ          | ของประวัติครอบครัวของนักศึกษา ได้ดังเ                                                                                                    |
| แก้ไขข้อมูลครอบครัว                   |                      |                           |                        |                                                                                                    |
| รหัสนักศึกษา :                        |                      |                           |                        |                                                                                                    |
| ชื่อ - สกุล :                         |                      |                           |                        |                                                                                                    |
| สถานะครอบครัว :                       | "ไม่ระบุ ▼           |                           |                        | • แก้ไข สถานะครจบครัว                                                                                                    |
| มขบัตรประจำดัวประชาชนบิดา :           |                      |                           |                        |                                                                                                    |
| ชื่อมิดา :                            |                      | นามสกุล :                 | -                      | แก้ไข ข้อมูลของบิดา                                                                                                    |
| ชื่อบิดา(ภาษาอังกถษ) :                |                      | นามสกล(ภาษา               | -                      | , in the second second s |
| and the second of the                 |                      | อังกฤษ) :                 |                        |                                                                                                    |
| สถานะบิดา :                           | มีชีวิต 🔻            |                           |                        |                                                                                                    |
| รายได้บิดา :                          | ไม่ระบุ              |                           | T                      |                                                                                                    |
| อาชีพบิดา :                           | ไม่ระบุ              |                           | •                      |                                                                                                    |
| เอาขัดอุโรรรอดัวประชาวชน              |                      |                           |                        |                                                                                                    |
| เลขมดรมระจาด เมระบ<br>มารดา :         |                      |                           |                        | แก้ไข ข้อบอของบารอา                                                                                                    |
| ชื่อมารดา :                           | -                    | นามสกุล :                 |                        |                                                                                                    |
| ชื่อมารดา(ภาษาอังกฤษ) :               | -                    | นามสกุล(ภาษา<br>อังกฤษ) : | -                      |                                                                                                    |
| สถานะมารดา :                          | มีชีวิต ▼            |                           |                        |                                                                                                    |
| รายได้มารดา :                         | ไม่ระบุ              |                           | •                      |                                                                                                    |
| อาชีพมารดา :                          | ไม่ระบุ              |                           | •                      |                                                                                                    |
|                                       |                      |                           |                        |                                                                                                    |
| เลขบัตรประจำด้วประชาชนผู้<br>ปกครอง : |                      |                           |                        |                                                                                                    |
| ชื่อผู้ปกครอง :                       | -                    | นามสกุล :                 |                        |                                                                                                    |
| ความสัมพันธ์ :                        | อื่นๆ 🔻              |                           |                        |                                                                                                    |
| บ้านเลชที่ :                          | 0                    |                           |                        |                                                                                                    |
| พมุ่ :                                | 0                    |                           |                        |                                                                                                    |
| <b>ช</b> ื่อหมู่บ้าน :                | -                    |                           |                        |                                                                                                    |
| ชื่อชอย :                             | -                    |                           |                        |                                                                                                    |
| ชื่อถนน :                             | -                    |                           |                        |                                                                                                    |
| จังหวัด :                             | ไม่ระบุ 🔻            |                           |                        |                                                                                                    |
| อำเภอ :                               | ไม่ระบุ ▼            |                           |                        |                                                                                                    |
| ด่าบล :                               | ไม่ระบุ 🔻            |                           |                        |                                                                                                    |
| รหัสไปรษณีย์ ที่ดิดต่อได้ :           | 0                    |                           |                        |                                                                                                    |
| เนอร์โทรศัพท์ :                       | •                    |                           |                        |                                                                                                    |
| รายได้ผู้ปกครอง :                     | ไม่ระบุ              | •                         |                        |                                                                                                    |
| อาชีพผู้ปกครอง :                      | ไม่ระบุ              | •                         |                        |                                                                                                    |
|                                       |                      |                           |                        | 2                                                                                                    |
|                                       |                      |                           | 🕒 บันทึก 🗙 ปัต         | A                                                                                                    |

<u>การแก้ไขประวัติการศึกษา</u> สามารถแก้ไขข้อมูลประวัติการศึกษาได้ เช่น ที่อยู่สถาบันเดิม
 และข้อมูลอื่นๆ มีขั้นตอนดังนี้

| <ol> <li>แก้ไขข้อมูลประวัติคระ</li> </ol> | อบครัว คลิก | 🏦 ประวัติการศึกษา              |         |                        |
|-------------------------------------------|-------------|--------------------------------|---------|------------------------|
| 🕑 ข้อมูลนักศึกษา                          | <b>血</b> 1  | ระวัติการศึกษา                 |         |                        |
|                                           |             |                                |         | 🥒 แก้ไขประวัติการศึกษา |
| 🚨 ประวัติส่วนตัว                          |             | ชื่อ - สกุล :                  |         | *                      |
| 🧕 ประวัติครอบครัว                         |             | ระดับการศึกษาเดิม :            | ไม่ระบุ |                        |
| 🏛 ประวัติการศึกษา                         |             | สถานที่ศึกษาเดิม :             | ไม่ระบุ |                        |
| !                                         |             | วุฒิการศึกษาเดิม :             | -       |                        |
|                                           |             | สำเร็จการศึกษาเมื่อปี พศ :     | -       |                        |
|                                           |             | เกรดเฉลี่ยที่ส่าเร็จการศึกษา : | -       |                        |
|                                           |             | เลขที่ของสถานศึกษาเดิม :       | •       |                        |

| ข่อมูลการศึกษา              |         |              |   | ×    |                               |
|-----------------------------|---------|--------------|---|------|-------------------------------|
| รนัสนักศึกษา :              |         |              |   |      |                               |
| ชื่อ - สกุล :               |         |              |   |      |                               |
| วุฒิที่สำเร็จการศึกษา :     | ไม่ระบุ | •            |   | ···· | – แก้ไข ข้อมลของประวัติการศึก |
| แผนกวิชา/สาย :              | •       |              |   |      | <u> </u>                      |
| ** ที่อยู่สถานศึกษาเดิม     |         |              |   |      |                               |
| เลขที่ :                    |         |              |   |      |                               |
| 11aj :                      |         |              |   |      |                               |
| ชื่อหมู่บ้าน :              |         |              |   |      |                               |
| ชื่อขอย :                   |         |              |   |      |                               |
| ชื่อถนน :                   |         |              |   |      |                               |
| จังหวัด :                   | ไม่ระบุ | ×            |   |      |                               |
| อำเภอ :                     | ไม่ระบุ | ۲            |   |      |                               |
| ต่ามล :                     | ไม่ระบุ | •            |   |      |                               |
| รหัสไปรษณีย์ :              | •       |              |   |      |                               |
| เบอร์โทรศัพท์ :             | •       |              |   |      |                               |
| ชื่อสถานศึกษาเดิม :         | ไม่ระบุ |              | ¥ |      |                               |
| ถ่าเร็จการศึกษาเมื่อปี พศ : | -       | เกรดเฉลี่ย : |   |      |                               |

เนื่องจากระบบทะเบียนกลางอยู่ระหว่างการพัฒนา หากพบปัญหา กรุณาติดต่อ 1109